# VENDOR REGISTRATION GUIDE

UPDATED 08/22/2019

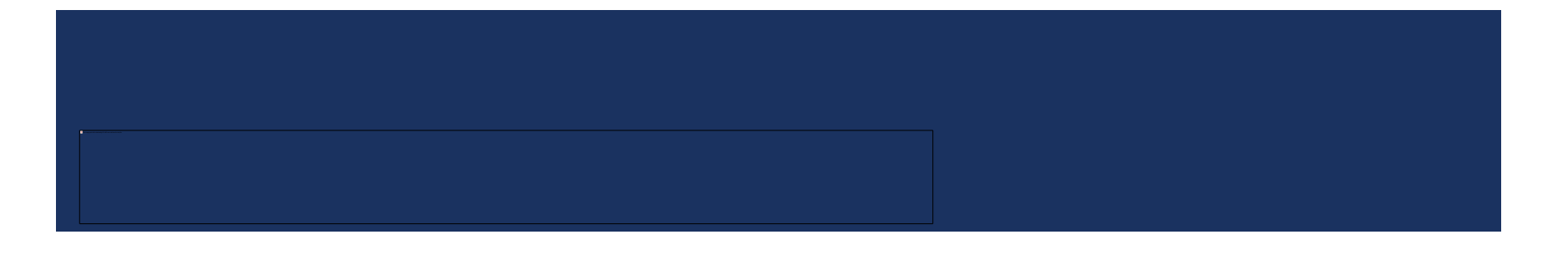

# STEP I: GO TO THE U3P LOGIN PAGE AT THE FOLLOWING URL:

https://solutions.sciquest.com/apps/Router/SupplierLogin?CustOrg=StateOfUtah

#### STEP 2: ENTER YOUR EMAIL ADDRESS AND CLICK "NEXT."

| Welcome to the Litab Public Procurement Place                                      | ENGLISH * |
|------------------------------------------------------------------------------------|-----------|
| Please enter your email address to log into your account, or create a new account! |           |
| Enter your email to Login/Create Account                                           |           |
| Email                                                                              |           |

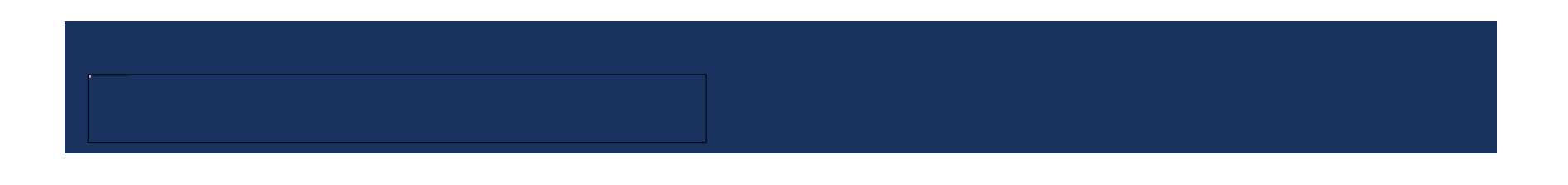

# STEP 3: CLICK THE "CREATE ACCOUNT" BUTTON AT THE BOTTOM OF THE SCREEN

| Looks like you d    | n't have an account yet. Click 'Create Account' to register.                                                                                      |         |
|---------------------|----------------------------------------------------------------------------------------------------|---------|
| ВАСК                |                                                                                                    |         |
|                     |                                                                                                    |         |
|                     |                                                                                                    |         |
| Fe                  | rgotten your password or having trouble accessing your account?                                                                                   |         |
| Fe<br>Contact Jagga | rgotten your password or having trouble accessing your account?<br>r Supplier Support at <u>1-800-233-1121 option 2</u> or submit a support ticke | et into |

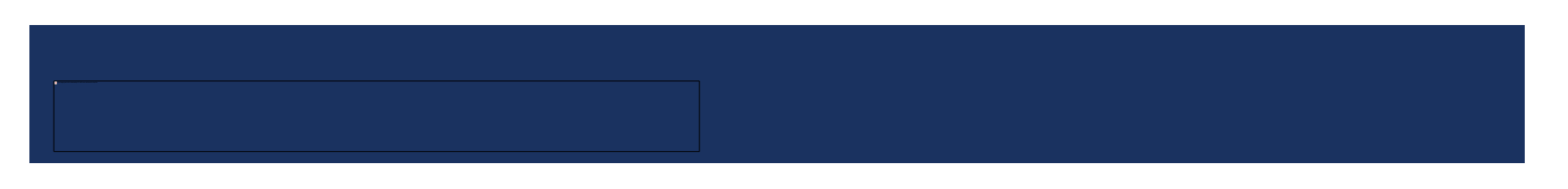

#### STEP 4: REVIEW REGISTRATION CHECKLIST AND ADDITIONAL REGISTRATION RESOURCES, THEN "CONTINUE WITH REGISTRATION

#### U3P Utah Public Procurement Place Provided by DAS Division of Purchasing

#### **Registration Checklist**

#### Welcome to Supplier Registration

ENGLISH -

Registration FAQ Registration Tutorial

#### Browse the topics below to learn more about registering and to begin the registration process:

#### The registration process

- 1. Click the button, below, to begin the registration process.
- 2. Ensure all the required fields and sections are completed.
- 3. Attest to the validity of the information and submit the form electronically.
- You will receive your Login ID and Password via email once you have submitted your completed form.
- 5. Login when needed to update your profile or to add additional contact information.

#### Before you begin registering

Compiling the necessary information prior to beginning the registration process will ensure a smooth and trouble-free registration.

The following information will be requested during the registration process:

- Addresses, phone numbers, and email information
- · List of commodities you supply (UNSPSC Coding)
- Additional contacts

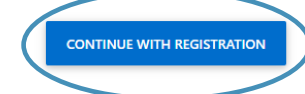

# STEP 5: COMPLETE ALL FIELDS WITH A STAR NEXT TO THE FIELD NAME – ADDITIONAL FIELDS ARE OPTIONAL

| Legal Company Name * | <br> |   |
|----------------------|------|---|
| Tax ID Number Type   |      | • |
| Tax Id               |      |   |

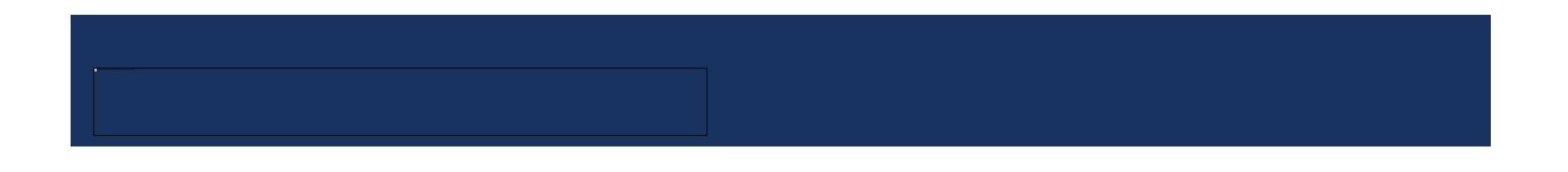

#### STEP 5: COMPLETE ALL FIELDS WITH A STAR NEXT TO THE FIELD NAME – ADDITIONAL FIELDS ARE OPTIONAL – CONTINUED

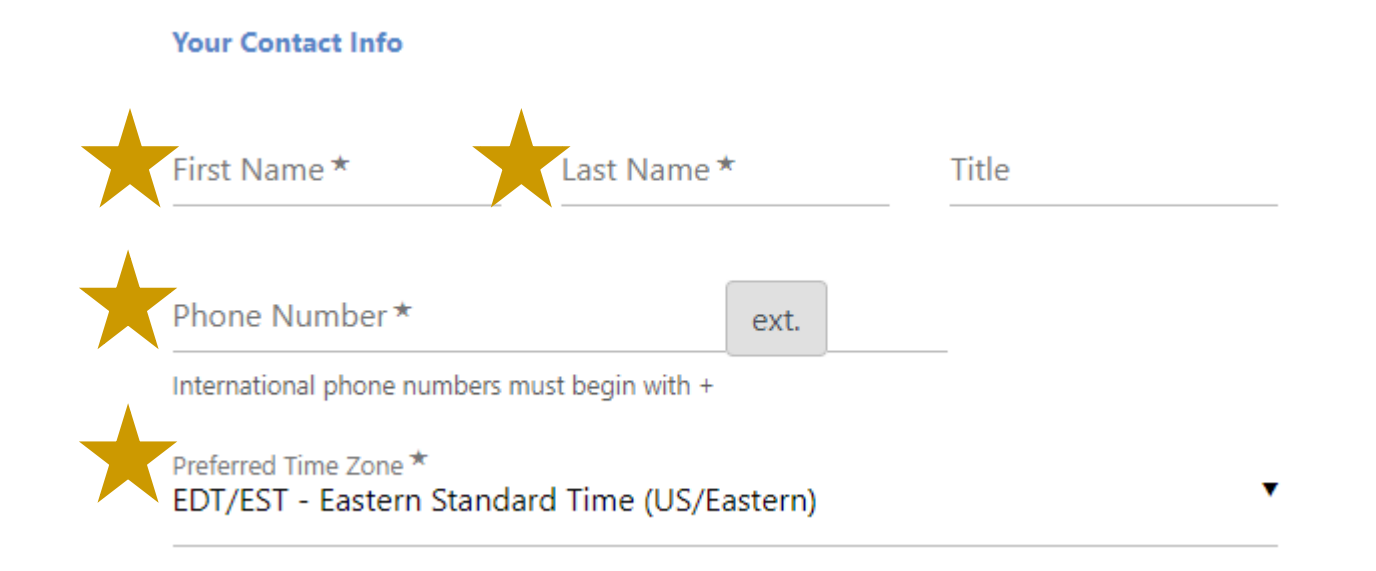

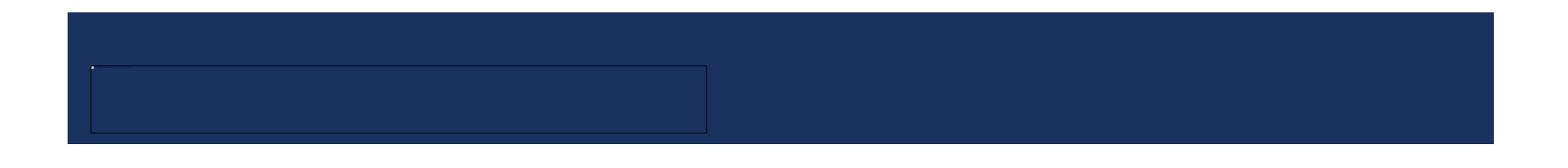

# STEP 5: COMPLETE ALL FIELDS WITH A STAR NEXT TO THE FIELD NAME – ADDITIONAL FIELDS ARE OPTIONAL –

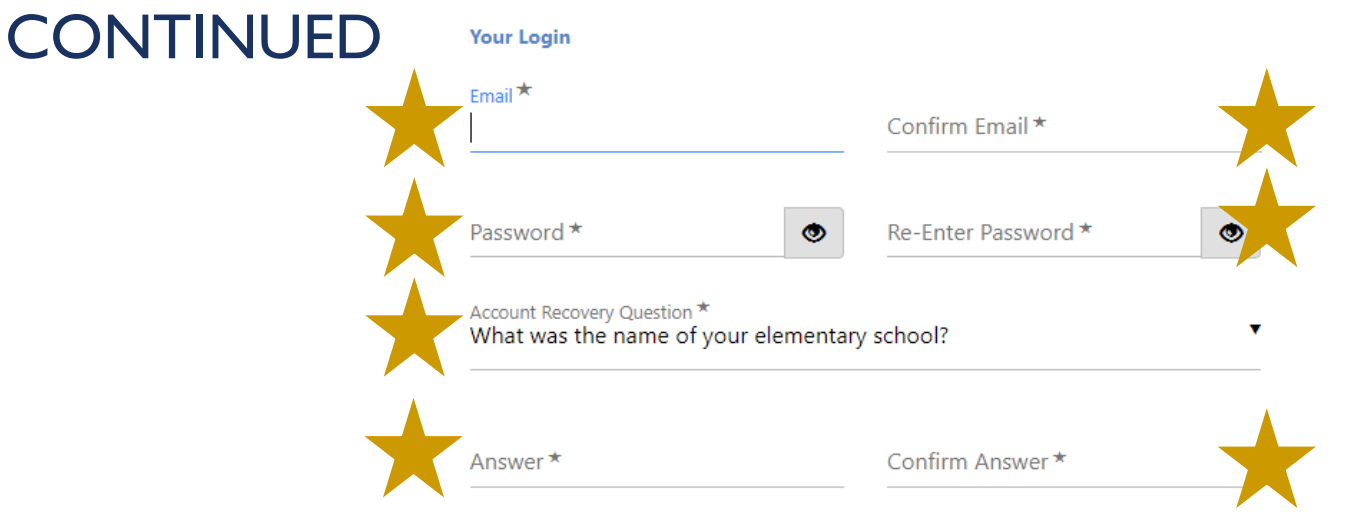

#### Select the Security Check shown below.

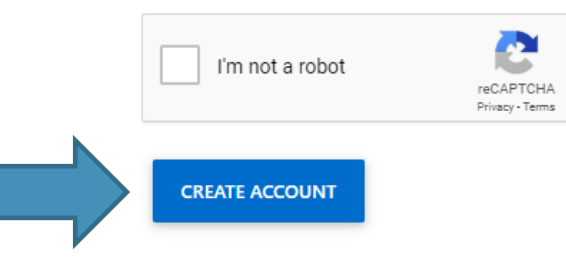

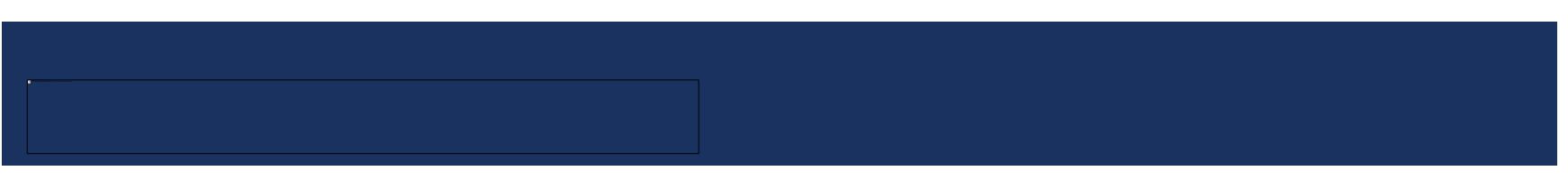

#### STEP 6: WATCH FOR A SYSTEM EMAIL WITH "VENDOR REGISTRATION FOR UTAH SUPPLIER PORTAL" AS THE TITLE. SELECT "COMPLETE REGISTRATION NOW."

Thank you for starting the registration process with Utah Supplier Portal. Please click the "Complete Registration Now" link below to continue your registration process.

#### **Complete Registration Now**

Please remember, your vendor profile is not complete until you finish all required fields on the registration form and click the submit button on the last tab. If you need to leave the form and complete the registration at a later date, please be sure to save your information before exiting. Once your profile is submitted completely, you will receive a confirmation email that your company was successfully registered.

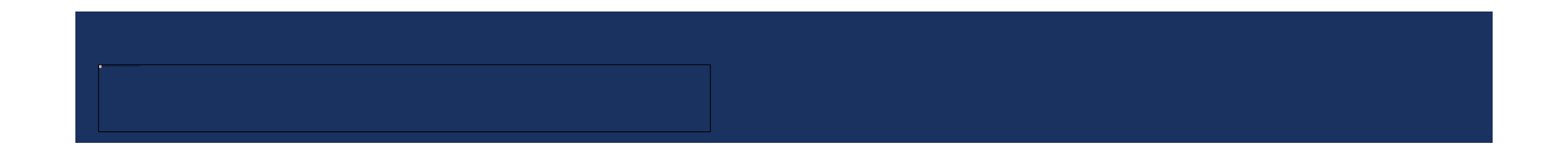

# STEP 7: ONCE YOUR EMAIL ADDRESS IS VALIDATED, HIT SUBMIT

## U3P Utah Public Procurement Place Provided by DAS Division of Purchasing

#### **Create Account**

Email address validated. Proceed to create your account.

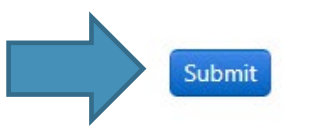

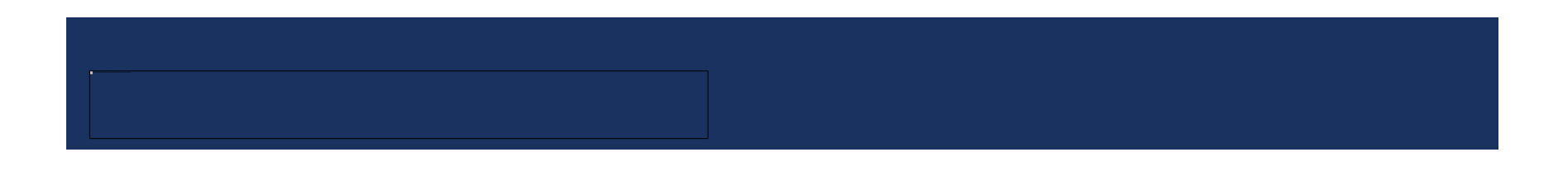

# STEP 8: FOLLOW THE REGISTRATION WIZARD TO COMPLETE YOUR PROFILE INFORMATION.

WHEN ALL THE GREY CHECKMARKS TURN GREEN, YOUR PROFILE IS COMPLETE

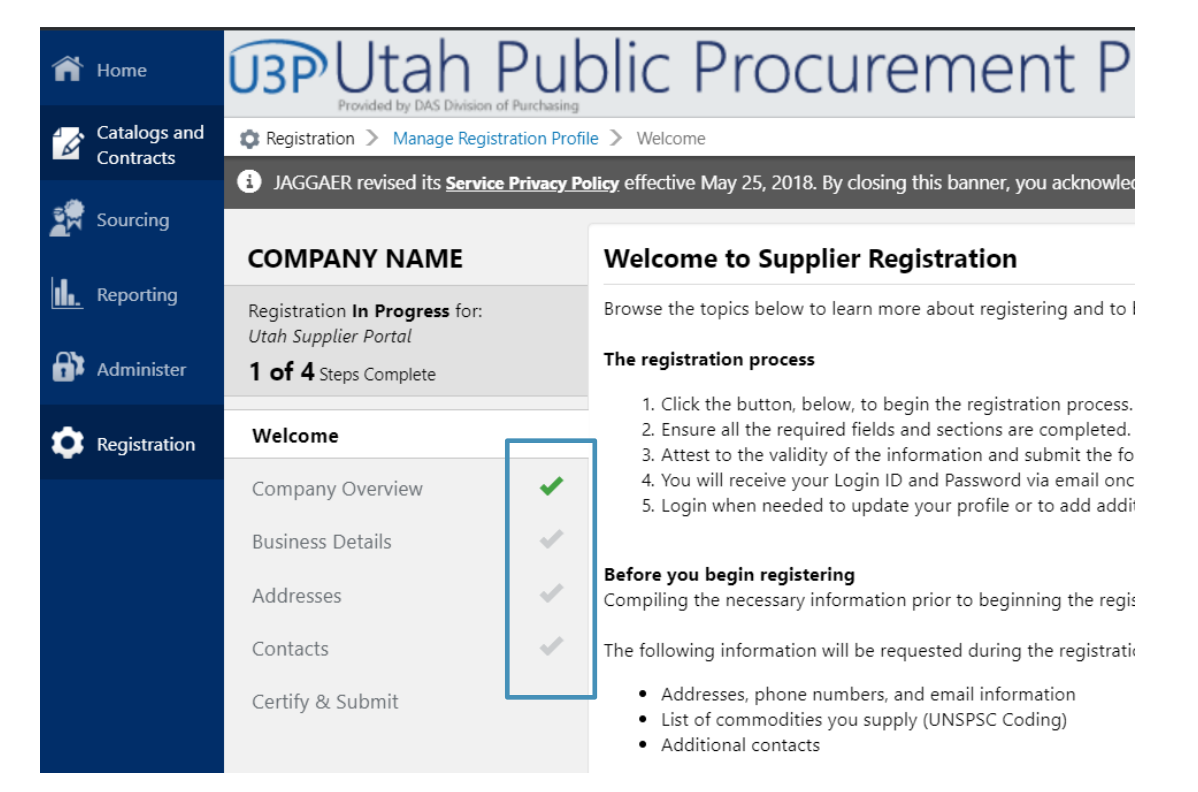

#### STEP 9: CLICK "HOME" TO GO BACK TO THE HOME PAGE

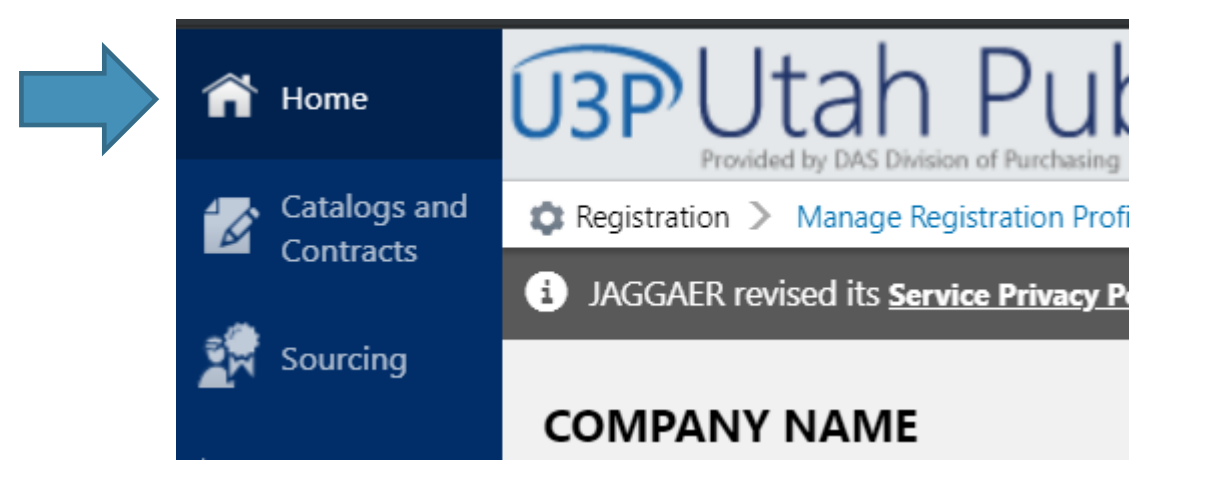

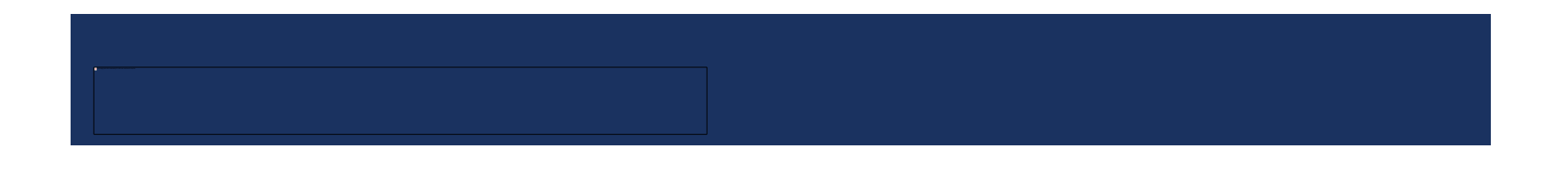

# YOUR REGISTRATION WITH THE STATE OF UTAH IS COMPLETE!

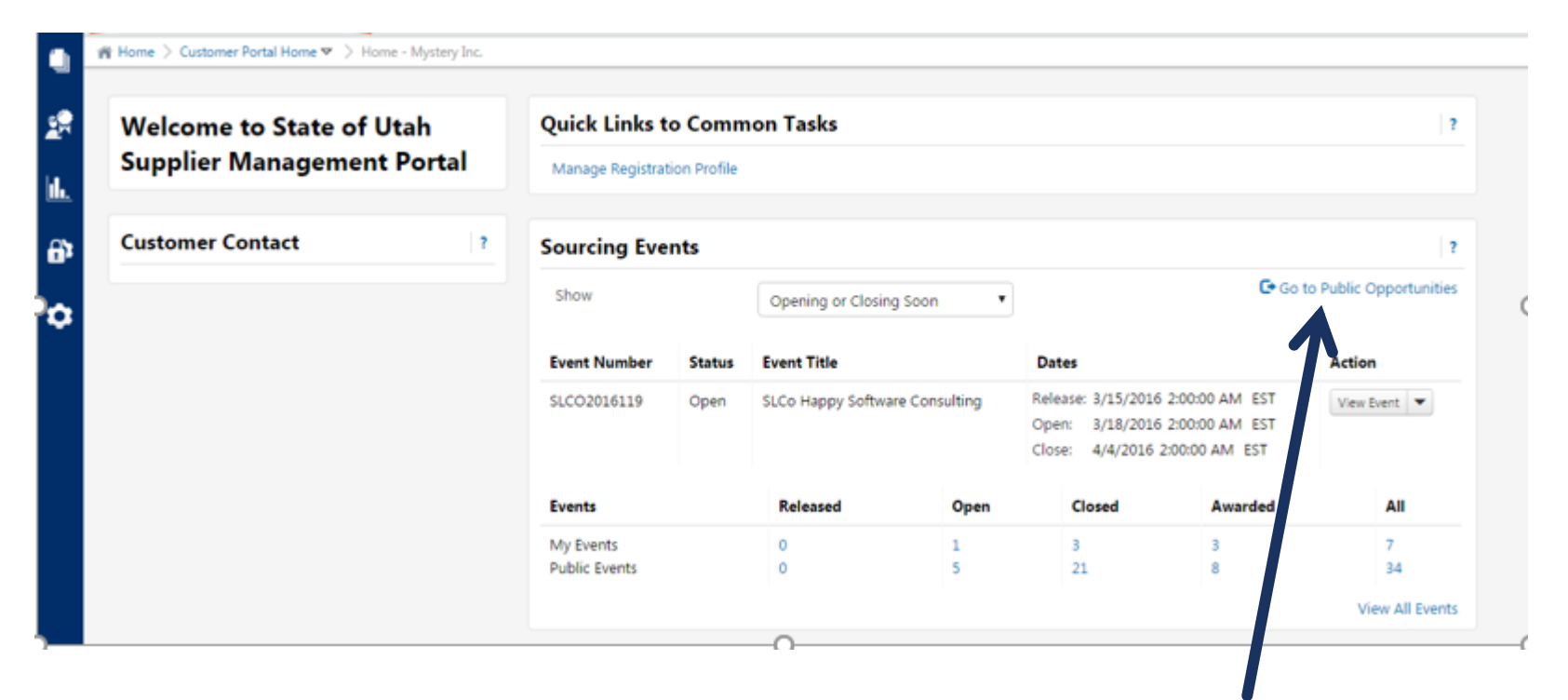

Click here to see current solicitations!

# **OPTIONAL STEPS IN REGISTRATION**

CHANGING YOUR TIME ZONE

ADDING A NAICS CODE

MAKING YOUR VENDOR PROFILE PUBLIC

#### VENDOR REGISTRATION

- Review your vendor profile
  - Go to the top right corner and click on your company name
    - Select "Return to JAGGAER Supplier Network"

tion, we process you Logout

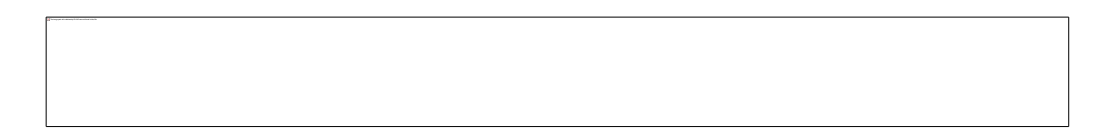

#### **VENDOR REGISTRATION**

#### Your screen will look something like this:

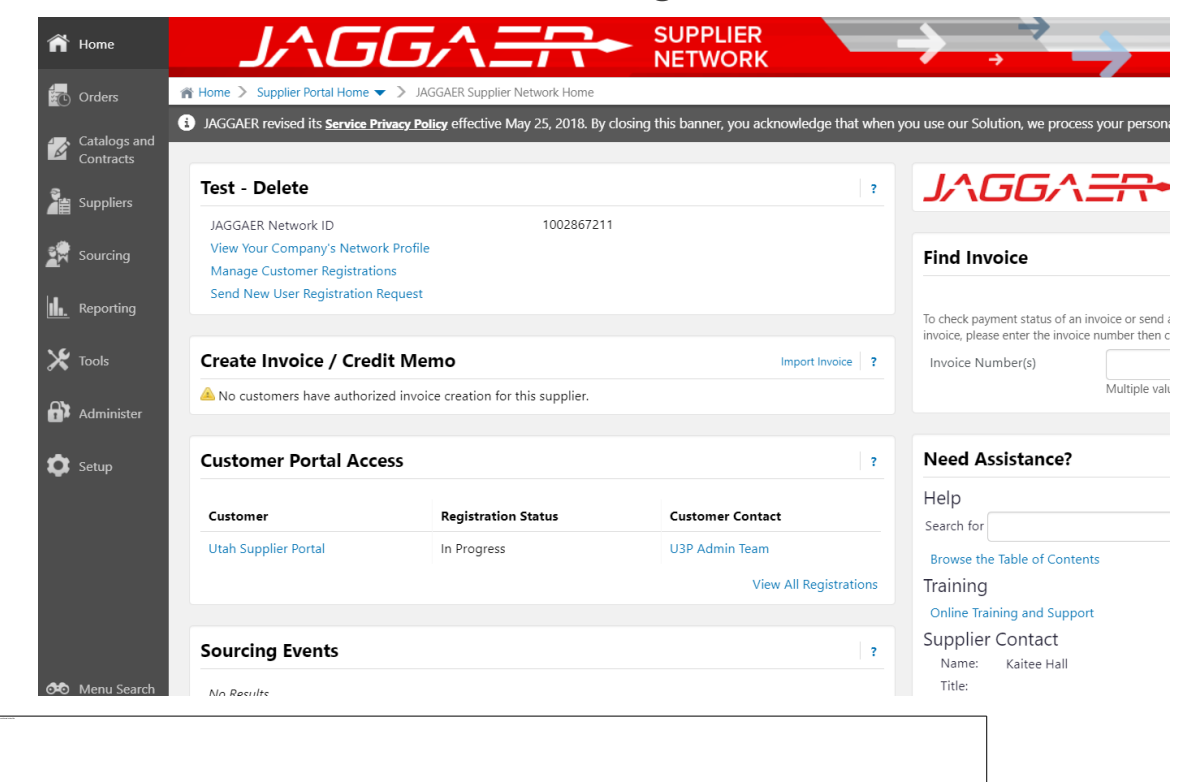

### VENDOR REGISTRATION: TIME ZONE

- Go to the top right corner and click on your company name.
  - Select "View My Profile

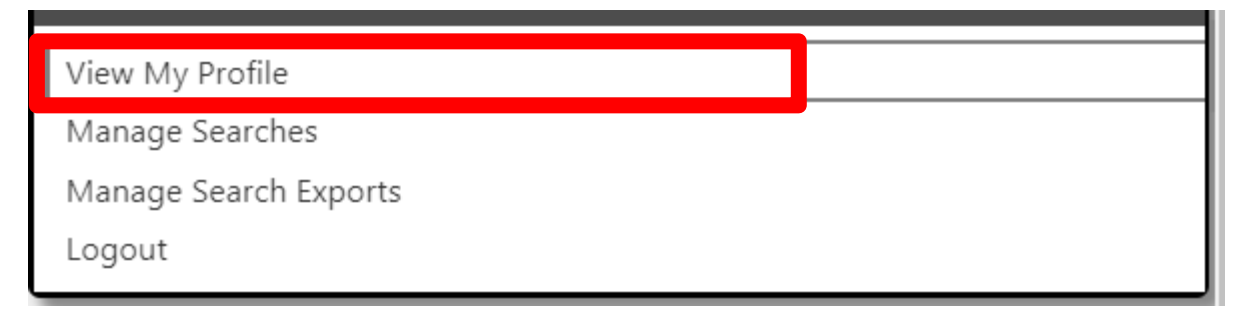

Click on "Language, Time Zone and Display Settings

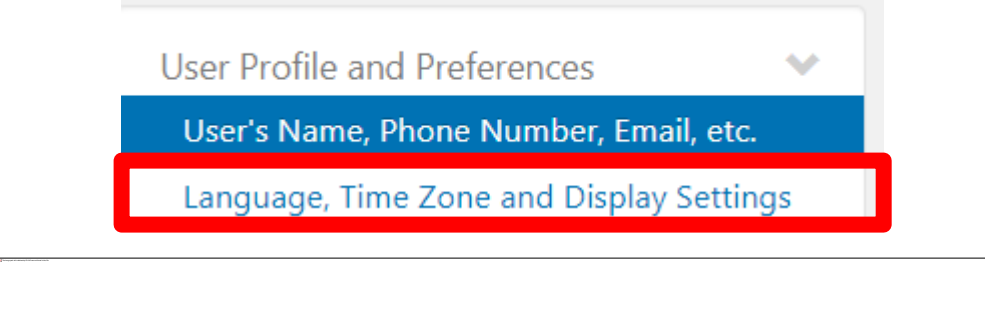

#### VENDOR REGISTRATION: TIME ZONE

- Find the "Time Zone" and click in the drop down box
  - The System defaults all registrations to Eastern Time.
  - Select the Time Zone you would like ALL sourcing event times to show in.
  - The State of Utah is MDT/MST MOUNTAIN STANDARD TIME

| Tow Mater                         |      | Language, Time Zone and Display Settings |                                                   | (L) 1        |
|-----------------------------------|------|------------------------------------------|---------------------------------------------------|--------------|
| User Name sciquestutah2@gmail.com |      | Select a Language                        | •                                                 |              |
| User Profile and Preferences      | ~    | Country                                  | · · ·                                             |              |
| User's Name, Phone Number, Email, | etc. | Currency                                 | · ·                                               |              |
| Update Security Settings          | >    | Time Zone                                | •                                                 |              |
| User Roles and Access             | >    | Color Theme                              | CEST/CET - Central European Time (CET)            |              |
| Ordering and Approval Settings    | >    |                                          | BST/GMT - Greenwich Mean Time (Europe/London      |              |
| Permission Settings               | >    | Enable Accessibility Mode                | EDT/EST - Eastern Standard Time (US/East-Indiana) |              |
| Notification Preferences          | >    | Help on mouse over                       | EDT/EST - Eastern Standard Time (US/Eastern)      |              |
| User History                      | >    | and a set of the set                     | MDT/MST - Mountain Standard Time (US/Mountai      |              |
|                                   |      | Preferred email format                   |                                                   |              |
|                                   |      | Access Teololog Content Configuration    | PDT/PST - Pacific Standard Time (US/Pacific)      |              |
|                                   |      | Access training content configuration    |                                                   | Save Channes |
|                                   |      |                                          | 0                                                 | and charges  |
|                                   |      |                                          |                                                   | "Cours Char  |
|                                   |      |                                          |                                                   | Save Chang   |

### **VENDOR REGISTRATION: PUBLIC PROFILE**

Click on the House icon in the top left to return to your main profile page.

| 😭 Home |                                                         |
|--------|---------------------------------------------------------|
| Orders | My Profile > Language, Time Zone and Display Settings 🔽 |
|        |                                                         |

Click on "View Your Company's Network Profile"

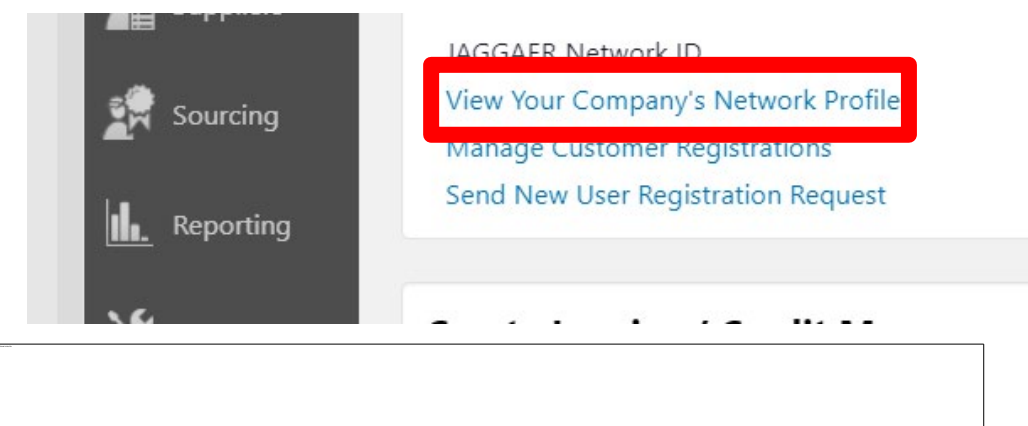

## VENDOR REGISTRATION: PUBLIC PROFILE

#### Click on "Manage Profile Visibility"

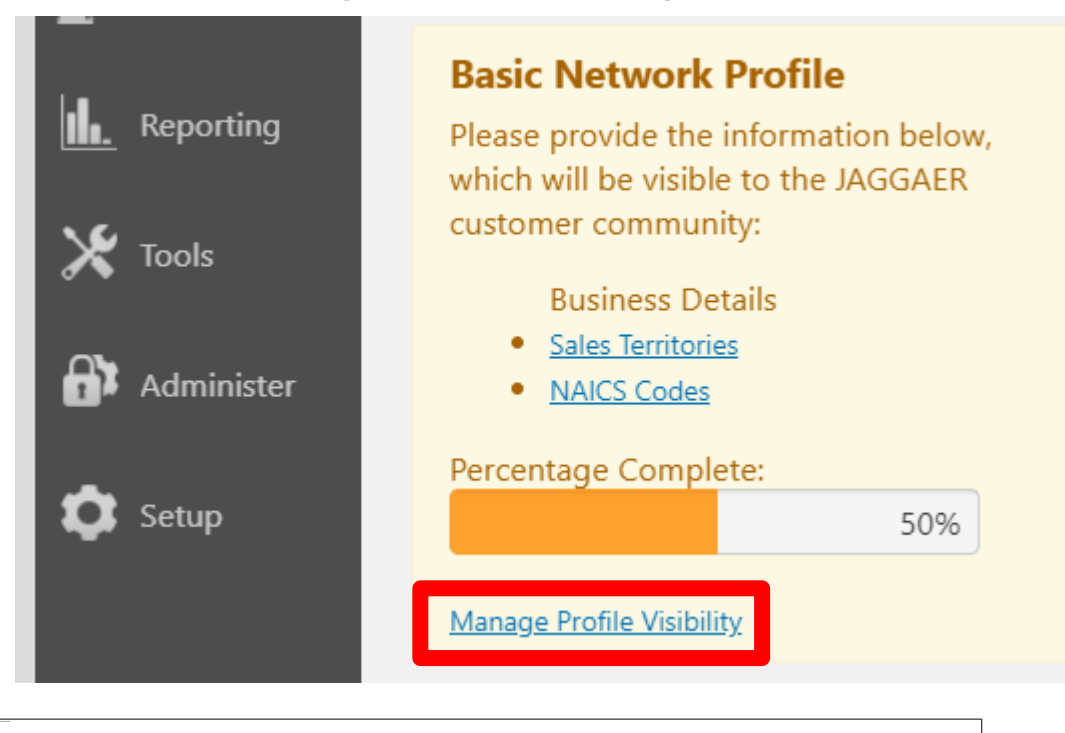

## VENDOR REGISTRATION: PUBLIC PROFILE

 Make sure the box beside "Publish my company profile in the SciQuest Supplier Network Directory" is checked.

| General History                                                                              |                                                                                                    |
|----------------------------------------------------------------------------------------------|----------------------------------------------------------------------------------------------------|
|                                                                                              |                                                                                                    |
| Supplier Profile                                                                             | <b>V</b>                                                                                                |
| Enable SciQuest buying organizations to view your company profile information when searching | g for suppliers within the SciQuest application by selecting this option. If you DO NOT want $_{\odot}$ |
|                                                                                              | Publish my company profile in the SciQuest Supplier Network Directory                                   |
|                                                                                              | Save                                                                                                    |

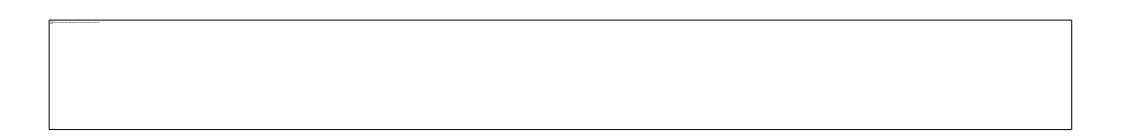

Click on the House icon in the top left to return to your main profile page.

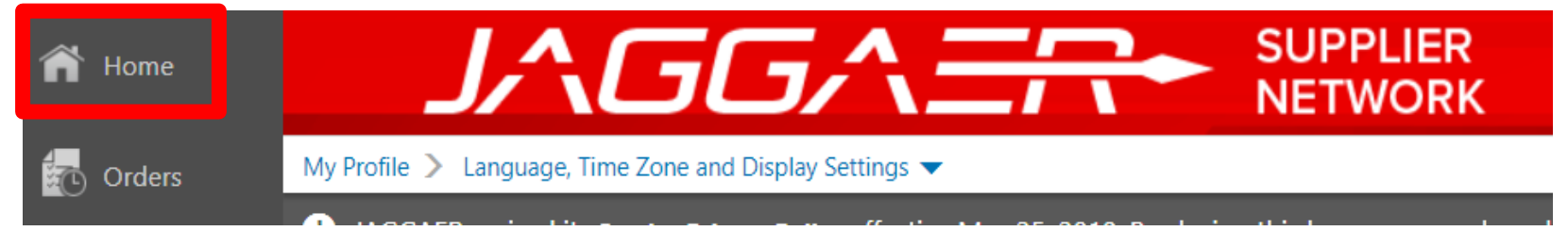

#### Click on "View Your Company's Network Profile"

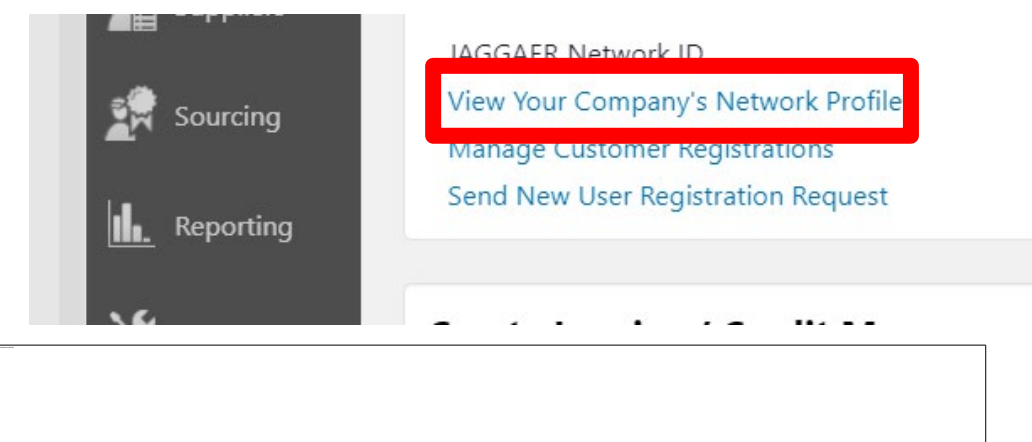

#### Click on "NAICS Codes"

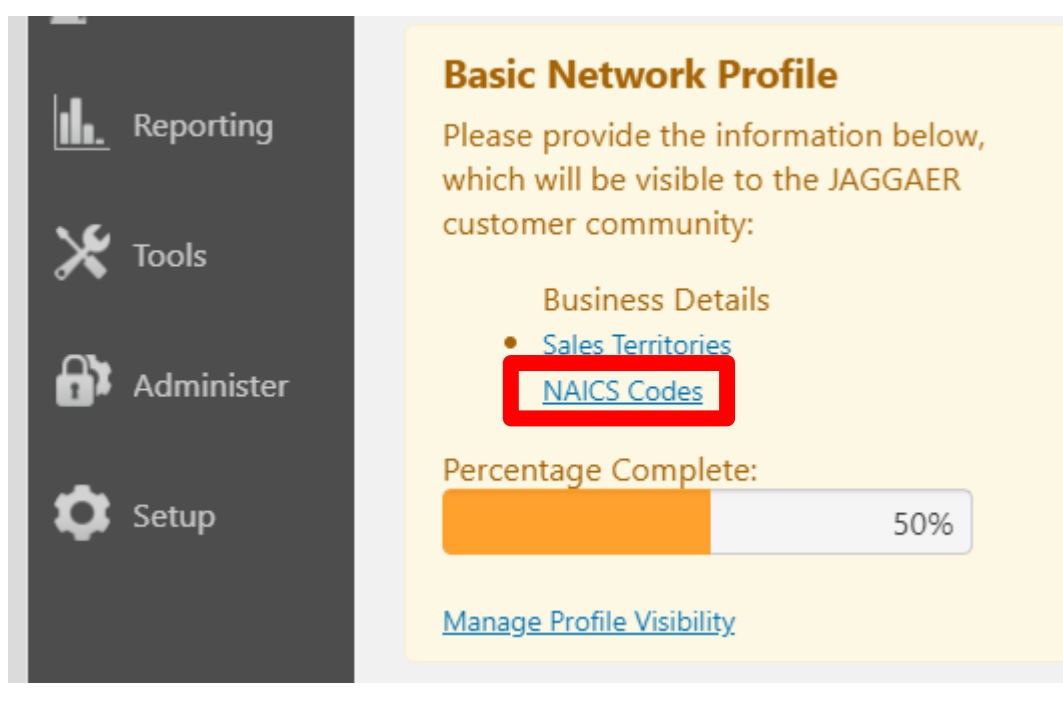

#### Click on "Edit"

| NAICS Codes                            | No Primary NAICS Code Selected | Edit                                                                                                    |    |
|----------------------------------------|--------------------------------|----------------------------------------------------------------------------------------------------|----|
| Additional Product/Service Information |                                |                                                                                                    |    |
|                                        |                                | NAICS Codes                                                                                                    |    |
|                                        |                                | Use Search or drill down in the tree view to select a Primary NAICS Code.                                                                                                    |    |
|                                        | 700 characters remaining       |                                                                                                    |    |
|                                        |                                | NAICS Code/Description/Keyword                                                                                                    |    |
|                                        |                                | 0 Selected Codes                                                                                                    |    |
|                                        |                                | <sup>i≘</sup> NAICS Code                                                                                                    |    |
|                                        |                                | i 11 - Agriculture, Forestry, Fishing and Hunting                                                                                                    |    |
| A saarchahla list annu                 | oars                           | -21 - Mining, Quarrying, and Oil and Gas Extraction                                                                                                    |    |
| a seal chable list appo                | Cals                           | 22 - Utilities                                                                                                    |    |
|                                        |                                | A 22 Construction                                                                                                    |    |
|                                        |                                | iai 23 - Construction                                                                                                    |    |
|                                        |                                | - 31 - Manufacturing                                                                                                    |    |
|                                        |                                | بالمعالم عند محمد معالم معالم معالم معالم معالم معالم معالم معالم معالم معالم معالم معالم معالم معالم معالم مع<br>معالم عند محمد معالم معالم معالم معالم معالم معالم معالم معالم معالم معالم معالم معالم معالم معالم معالم معالم م                                                                                                    |    |
|                                        |                                | 12 - Consolution     13 - Consolution     13 - Manufacturing     13 - Manufacturing     13 - Manufacturing                                                                                                    |    |
|                                        |                                | <ul> <li>(a) 2 → Construction</li> <li>(a) 1 → Manufacturing</li> <li>(b) 2 → Manufacturing</li> <li>(c) 31 → Manufacturing</li> <li>(c) 42 → Wholesale Trade</li> </ul>                                                                                                    |    |
|                                        |                                | <ul> <li>U 22 - Constituting</li> <li>U 31 - Manufacturing</li> <li>U 32 - Manufacturing</li> <li>U 33 - Manufacturing</li> <li>U 34 - Manufacturing</li> <li>U 44 - Retail Trade</li> </ul>                                                                                                    |    |
|                                        |                                | <ul> <li>2 - 3 - Constituting</li> <li>3 - Manufacturing</li> <li>3 - 3 - Manufacturing</li> <li>3 - 3 - Manufacturing</li> <li>3 - 4 - Wholesale Trade</li> <li>4 - Retail Trade</li> <li>4 - 5 - Retail Trade</li> </ul>                                                                                                    |    |
|                                        |                                | <ul> <li>(a) 2 → Construction</li> <li>(b) 4 → Manufacturing</li> <li>(c) 2 → Manufacturing</li> <li>(c) 31 → Manufacturing</li> <li>(c) 42 → Molesale Trade</li> <li>(c) 44 - Retail Trade</li> <li>(c) 45 - Retail Trade</li> <li>(c) 48 - Transportation and Warehousing</li> </ul>                                                                                                    |    |
|                                        |                                | <ul> <li>2 - Constituting</li> <li>3 - Manufacturing</li> <li>3 - Manufacturing</li> <li>3 - Manufacturing</li> <li>3 - Manufacturing</li> <li>4 - 2 - Wholesale Trade</li> <li>4 - 4 - Retail Trade</li> <li>4 - 4 - Retail Trade</li> <li>4 - 8 - Retail Trade</li> <li>4 - 9 - Transportation and Warehousing</li> <li>4 - 9 - Transportation and Warehousing</li> <li>4 - 9 - Transportation and Warehousing</li> </ul>                                                                                                    |    |
|                                        |                                | 2 - 2 - Constituting     31 - Manufacturing     32 - Manufacturing     33 - Manufacturing     43 - Manufacturing     44 - Retail Trade     44 - Retail Trade     44 - Retail Trade     44 - Transportation and Warehousing     49 - Transportation and Warehousing     49 - Information     49 - Lansportation and Warehousing     49 - Lansportation and Warehousing     49 - Lansportation and Warehousing     49 - Lansportation and Warehousing     49 - Lansportation and Warehousing     49 - Lansportation and Warehousing                                                                                                    |    |
|                                        |                                | <ul> <li>2 - Construction</li> <li>31 - Manufacturing</li> <li>32 - Manufacturing</li> <li>33 - Manufacturing</li> <li>42 - Wholesale Trade</li> <li>44 - Retail Trade</li> <li>44 - Retail Trade</li> <li>45 - Retail Trade</li> <li>46 - Transportation and Warehousing</li> <li>47 - Transportation and Warehousing</li> <li>49 - Transportation and Warehousing</li> <li>49 - Transportation and Warehousing</li> <li>40 - Transportation and Warehousing</li> <li>40 - Transportation and Warehousing</li> <li>41 - Transportation and Warehousing</li> <li>42 - Finance and Immunance</li> <li>43 - Finance and Immunance</li> <li>44 - Retail and Lawing</li> </ul>                                                                                                    |    |
|                                        |                                | <ul> <li>2 - Constitution</li> <li>3 - Manufacturing</li> <li>3 - Manufacturing</li> <li>3 - Manufacturing</li> <li>3 - Manufacturing</li> <li>4 - 2 - Wholesale Trade</li> <li>4 - 4 - Retail Trade</li> <li>4 - 4 - Retail Trade</li> <li>4 - 5 - Retail Trade</li> <li>4 Transportation and Warehousing</li> <li>5 Finance and Insurance</li> <li>5 - 2 - Finance and Insurance</li> <li>5 - 4 - Protectional Scientific and Technical Services</li> </ul>                                                                                                    |    |
|                                        |                                | <ul> <li>2.5 - Constitution</li> <li>3.1 - Manufacturing</li> <li>3.3 - Manufacturing</li> <li>3.3 - Manufacturing</li> <li>3.4 - Manufacturing</li> <li>4.2 - Wholesale Trade</li> <li>4.4 - Reall Trade</li> <li>4.4 - Reall Trade</li> <li>4.4 - Transportation and Warehousing</li> <li>4.9 - Transportation and Warehousing</li> <li>5.1 - Information</li> <li>5.2 - Finance and Insurance</li> <li>5.3 - Real Estate and Rental and Leasing</li> <li>5.4 - Professional, Scientific, and Technical Services</li> <li>5.5 - Sense Estate and Technical Services</li> <li>5.5 - Manufacturing and Tradering and Technical Services</li> <li>5.5 - Sense Extra and Rental and Leasing</li> <li>5.5 - Manufacturing and Tradering and Technical Services</li> <li>5.5 - Sense Extra and Rental and Technical Services</li> <li>5.5 - Sense Extra and Rental and Technical Services</li> <li>5.5 - Sense Extra and Rental and Leasing</li> <li>5.5 - Manufacturing and Tradering Services</li> <li>5.5 - Manufacturing and Technical Services</li> <li>5.5 - Sense Extra and Rental and Leasing</li> <li>5.5 - Manufacturing and Technical Services</li> <li>5.5 - Manufacturing and Technical Services</li> <li>5.5 - Manufacturing and Technical Services</li> <li>5.5 - Manufacturing and Technical Services</li> </ul>                                                                                                    |    |
|                                        |                                | Construction     Comparison     Comparison | s  |
|                                        |                                | <ul> <li>2 - Constitution</li> <li>31 - Manufacturing</li> <li>33 - Manufacturing</li> <li>33 - Manufacturing</li> <li>34 - Manufacturing</li> <li>44 - Wholesale Trade</li> <li>44 - Retail Trade</li> <li>45 - Retail Trade</li> <li>46 - Tansportation and Warehousing</li> <li>47 - Tansportation and Warehousing</li> <li>51 - Information</li> <li>52 - Finance and Insurance</li> <li>53 - Real Estate and Rental and Leasing</li> <li>53 - Real Estate and Rental and Leasing</li> <li>54 - Prodesional, Scheffic, and Technical Services</li> <li>55 - Management of Companies and Enterprises</li> <li>56 - Administrative and Support and Waste Management and Remediation Service</li> <li>61 - E - Educational Services</li> <li>62 - Calconational Services</li> </ul>                                                                                                    | s  |
|                                        |                                | <ul> <li>2 - Constitution</li> <li>3 - Manufacturing</li> <li>3 - Manufacturing</li> <li>3 - Manufacturing</li> <li>3 - Manufacturing</li> <li>4 - Wholesale Trade</li> <li>4 - Reall Trade</li> <li>4 - Farall Trade</li> <li>4 - Farall Trade</li> <li>4 - Transportation and Warehousing</li> <li>5 - Information</li> <li>5 - Information</li> <li>5 - Information</li> <li>5 - S - Real Extra and Rental and Leasing</li> <li>5 - S - Management of Companies and Extreprises</li> <li>5 - Management of Companies and Extreprises</li> <li>5 - Management of Companies and Enterprises</li> <li>5 - Management of Companies and Enterprises</li> <li>5 - Management of Companies and Enterprises</li> <li>5 - Management of Companies and Enterprises</li> <li>5 - Management of Campanies and Enterprises</li> <li>5 - Management of Campanies and Enterprises</li> </ul>                                                                                                    | s  |
|                                        |                                | <ul> <li>2 - Constituting</li> <li>3 - Manufacturing</li> <li>3 - Manufacturing</li> <li>3 - Manufacturing</li> <li>3 - Manufacturing</li> <li>4 - Wholesale Trade</li> <li>4 - Reall Trade</li> <li>4 - Farall Trade</li> <li>4 - Transportation and Warehousing</li> <li>4 - Transportation and Warehousing</li> <li>5 - 1 - Information</li> <li>5 - 1 - Information</li> <li>5 - 1 - Information</li> <li>5 - 1 - Professional, Scientific, and Technical Services</li> <li>5 - 5 - Management of Companies and Enterprises</li> <li>5 - 5 - Management of Companies and Enterprises</li> <li>5 - 5 - Management of Companies and Enterprises</li> <li>6 - 6 - Antimistative and Support and Wate Management and Remediation Service</li> <li>6 - 6 - Leitan Care and Social Assistance</li> <li>7 - Arts, Entertainment, and Recreation</li> </ul>                                                                                                    | s  |
|                                        |                                | <ul> <li>2 - Constitution</li> <li>31 - Manufacturing</li> <li>33 - Manufacturing</li> <li>33 - Manufacturing</li> <li>34 - Manufacturing</li> <li>44 - Wholesale Trade</li> <li>45 - Retail Trade</li> <li>46 - Transportation and Warehousing</li> <li>47 - Arean portation and Warehousing</li> <li>49 - Transportation and Warehousing</li> <li>51 - Information</li> <li>52 - Finance and Insurance</li> <li>53 - Real Estate and Rental and Leasing</li> <li>54 - Professional, Scientific, and Technical Services</li> <li>55 - Manufacturings and Estate Manufacturines</li> <li>56 - Administrative and Support and Waste Management and Remediation Service</li> <li>66 - Administrative and Support and Waste Management and Remediation Service</li> <li>67 - Educational Services</li> <li>67 - 21 - Arctomoda Services</li> <li>67 - 21 - Arts, Entertainment, and Recreation</li> <li>67 - 24 - Accombidation and Fouriers</li> </ul>                                                                                                    | s  |
|                                        |                                | <ul> <li>2 - Constitution</li> <li>31 - Manufacturing</li> <li>33 - Manufacturing</li> <li>33 - Manufacturing</li> <li>34 - Manufacturing</li> <li>44 - Retail Trade</li> <li>44 - Retail Trade</li> <li>45 - Retail Trade</li> <li>46 - Transportation and Warehousing</li> <li>51 - Information</li> <li>52 - Finance and Insurance</li> <li>53 - Real Estate and Retrat and Leasing</li> <li>54 - Professional, Scientific, and Technical Services</li> <li>55 - Management of Companies and Enterprises</li> <li>56 - Administrative and Support and Waste Management and Remediation Services</li> <li>66 - Least Care and Social Assistance</li> <li>67 - 1 - Arts, Entertainment, and Recreation</li> <li>67 - 24 - Retoil Care and Social Assistance</li> <li>67 - 1 - Arts, Entertainment, and Recreation</li> <li>67 - 24 - Retoil Services</li> <li>68 1 - Other Services (except Public Administration)</li> </ul>                                                                                                    | \$ |
|                                        |                                | <ul> <li>2 - Outsiducturing</li> <li>3 - Manufacturing</li> <li>3 - Manufacturing</li> <li>3 - Manufacturing</li> <li>3 - Manufacturing</li> <li>4 - Analitaturing</li> <li>4 - Transportation and Warehousing</li> <li>4 - Factal Trade</li> <li>4 - Factal Trade</li> <li>4 - Transportation and Warehousing</li> <li>5 - Hangoration and Warehousing</li> <li>5 - S - Mangament of Comparises and Enterprises</li> <li>5 - S - Mangament of Comparises and Enterprises</li> <li>5 - S - Administrative and Support and Waste Mangement and Remediation Services</li> <li>6 - Administrative and Support and Waste Mangement and Remediation Services</li> <li>6 - Administrative and Support and Waste Mangement and Remediation Services</li> <li>6 - Administrative and Social Assistance</li> <li>7 - 1 - Arts, Entertainment, and Recreation</li> <li>7 - 2 - Accommodation and Focketsion</li> <li>8 I - Other Services (except Public Administration)</li> </ul>                                                                                                    | s  |
|                                        |                                | <ul> <li>2 - Constructuring</li> <li>2 - Manufacturing</li> <li>3 - Manufacturing</li> <li>3 - Manufacturing</li> <li>3 - Manufacturing</li> <li>4 - Transportation and Warehousing</li> <li>4 - Fael Trade</li> <li>4 - Fael Trade</li> <li>4 - Fael Trade</li> <li>4 - Transportation and Warehousing</li> <li>5 - Information</li> <li>5 - S - Real Estae and Rental and Lessing</li> <li>5 - S - Real Estae and Rental and Lessing</li> <li>5 - S - Real Estae and Rental and Lessing</li> <li>5 - S - Manufactor S - Administrative and Support and Warehousing</li> <li>5 - Administrative and Support and Water Management and Remediation Service</li> <li>6 - C - Heath C are and Social Assistance</li> <li>7 - 1 - Arts, Entertainment, and Recreation</li> <li>7 - 2 - Accommodation and Food Services</li> <li>8 - Other Services (except Public Administration)</li> </ul>                                                                                                    | s  |

#### Click on "Edit"

| NAICS Codes                            | No Primary NAICS Code Selected | Edit                                                                                                    |    |
|----------------------------------------|--------------------------------|----------------------------------------------------------------------------------------------------|----|
| Additional Product/Service Information |                                |                                                                                                    |    |
|                                        |                                | NAICS Codes                                                                                                    |    |
|                                        |                                | Use Search or drill down in the tree view to select a Primary NAICS Code.                                                                                                    |    |
|                                        | 700 characters remaining       |                                                                                                    |    |
|                                        |                                | NAICS Code/Description/Keyword                                                                                                    |    |
|                                        |                                | 0 Selected Codes                                                                                                    |    |
|                                        |                                | <sup>i≘</sup> NAICS Code                                                                                                    |    |
|                                        |                                | i 11 - Agriculture, Forestry, Fishing and Hunting                                                                                                    |    |
| A saarchahla list annu                 | oars                           | -21 - Mining, Quarrying, and Oil and Gas Extraction                                                                                                    |    |
| a seal chable list appo                | Cals                           | 22 - Utilities                                                                                                    |    |
|                                        |                                | A 22 Construction                                                                                                    |    |
|                                        |                                | iai 23 - Construction                                                                                                    |    |
|                                        |                                | - 31 - Manufacturing                                                                                                    |    |
|                                        |                                | بالمعالم عند محمد معالم معالم معالم معالم معالم معالم معالم معالم معالم معالم معالم معالم معالم معالم معالم مع<br>معالم عند محمد معالم معالم معالم معالم معالم معالم معالم معالم معالم معالم معالم معالم معالم معالم معالم معالم م                                                                                                    |    |
|                                        |                                | 12 - Consolution     13 - Consolution     13 - Manufacturing     13 - Manufacturing     13 - Manufacturing                                                                                                    |    |
|                                        |                                | <ul> <li>(a) 2 → Construction</li> <li>(a) 1 → Manufacturing</li> <li>(b) 2 → Manufacturing</li> <li>(c) 31 → Manufacturing</li> <li>(c) 42 → Wholesale Trade</li> </ul>                                                                                                    |    |
|                                        |                                | <ul> <li>U 22 - Constituting</li> <li>U 31 - Manufacturing</li> <li>U 32 - Manufacturing</li> <li>U 33 - Manufacturing</li> <li>U 34 - Manufacturing</li> <li>U 44 - Retail Trade</li> </ul>                                                                                                    |    |
|                                        |                                | <ul> <li>2 - 3 - Constituting</li> <li>3 - Manufacturing</li> <li>3 - 3 - Manufacturing</li> <li>3 - 3 - Manufacturing</li> <li>3 - 4 - Wholesale Trade</li> <li>4 - Retail Trade</li> <li>4 - 5 - Retail Trade</li> </ul>                                                                                                    |    |
|                                        |                                | <ul> <li>(a) 2 → Construction</li> <li>(b) 4 → Manufacturing</li> <li>(c) 2 → Manufacturing</li> <li>(c) 3 → Manufacturing</li> <li>(c) 4 → Construction</li> <li>(c) 4 → Construction<td></td></li></ul>                                                                                                    |    |
|                                        |                                | <ul> <li>2 - Constituting</li> <li>3 - Manufacturing</li> <li>3 - Manufacturing</li> <li>3 - Manufacturing</li> <li>3 - Manufacturing</li> <li>4 - 2 - Wholesale Trade</li> <li>4 - 4 - Retail Trade</li> <li>4 - 4 - Retail Trade</li> <li>4 - 8 - Retail Trade</li> <li>4 - 9 - Transportation and Warehousing</li> <li>4 - 9 - Transportation and Warehousing</li> <li>4 - 9 - Transportation and Warehousing</li> </ul>                                                                                                    |    |
|                                        |                                | 2 - 2 - Constituting     31 - Manufacturing     32 - Manufacturing     33 - Manufacturing     43 - Manufacturing     44 - Retail Trade     44 - Retail Trade     44 - Retail Trade     44 - Transportation and Warehousing     49 - Transportation and Warehousing     49 - Information     49 - Lansportation and Warehousing     49 - Lansportation and Warehousing     49 - Lansportation and Warehousing     49 - Lansportation and Warehousing     49 - Lansportation and Warehousing     49 - Lansportation and Warehousing                                                                                                    |    |
|                                        |                                | <ul> <li>2 - Construction</li> <li>31 - Manufacturing</li> <li>32 - Manufacturing</li> <li>33 - Manufacturing</li> <li>42 - Wholesale Trade</li> <li>44 - Retail Trade</li> <li>44 - Retail Trade</li> <li>45 - Retail Trade</li> <li>46 - Transportation and Warehousing</li> <li>47 - Transportation and Warehousing</li> <li>49 - Transportation and Warehousing</li> <li>49 - Transportation and Warehousing</li> <li>40 - Transportation and Warehousing</li> <li>40 - Transportation and Warehousing</li> <li>41 - Transportation and Warehousing</li> <li>42 - Finance and Immunance</li> <li>43 - Finance and Immunance</li> <li>44 - Retail and Lawing</li> </ul>                                                                                                    |    |
|                                        |                                | <ul> <li>2 - Constitution</li> <li>3 - Manufacturing</li> <li>3 - Manufacturing</li> <li>3 - Manufacturing</li> <li>3 - Manufacturing</li> <li>4 - 2 - Wholesale Trade</li> <li>4 - 4 - Retail Trade</li> <li>4 - 4 - Retail Trade</li> <li>4 - 5 - Retail Trade</li> <li>4 Transportation and Warehousing</li> <li>5 Finance and Insurance</li> <li>5 - 2 - Finance and Insurance</li> <li>5 - 4 - Protectional Scientific and Technical Sensing</li> <li>5 - 4 - Protectional Scientific and Technical Sensing</li> <li>5 - 4 - Protectional Scientific and Technical Sensing</li> <li>5 - 4 - Protectional Scientific and Technical Sensing</li> <li>5 - 4 - Protectional Scientific and Technical Sensing</li> <li>5 - 4 - Protectional Scientific and Technical Sensing</li> </ul>                                                                                                    |    |
|                                        |                                | <ul> <li>2.5 - Constitution</li> <li>3.1 - Manufacturing</li> <li>3.3 - Manufacturing</li> <li>3.3 - Manufacturing</li> <li>3.4 - Manufacturing</li> <li>4.2 - Wholesale Trade</li> <li>4.4 - Reall Trade</li> <li>4.4 - Reall Trade</li> <li>4.4 - Transportation and Warehousing</li> <li>4.9 - Transportation and Warehousing</li> <li>5.1 - Information</li> <li>5.2 - Finance and Insurance</li> <li>5.3 - Real Estate and Rental and Leasing</li> <li>5.4 - Professional, Scientific, and Technical Services</li> <li>5.5 - Sense Estate and Technical Services</li> <li>5.5 - Manufacturing and Tradmical Services</li> <li>5.5 - Manufacturing</li> <li>5.5 - Manufacturing and Technical Services</li> <li>5.5 - Manufacturing and Technical Services</li> <li>5.5 - Manufacturing and Technical Services</li> <li>5.5 - Manufacturing and Technical Services</li> </ul>                                                                                                    |    |
|                                        |                                | Construction     Comparison     Comparison                           | s  |
|                                        |                                | <ul> <li>2 - Constitution</li> <li>31 - Manufacturing</li> <li>33 - Manufacturing</li> <li>33 - Manufacturing</li> <li>34 - Manufacturing</li> <li>44 - Wholesale Trade</li> <li>44 - Retail Trade</li> <li>45 - Retail Trade</li> <li>46 - Tansportation and Warehousing</li> <li>47 - Tansportation and Warehousing</li> <li>51 - Information</li> <li>52 - Finance and Insurance</li> <li>53 - Real Estate and Rental and Leasing</li> <li>53 - Real Estate and Rental and Leasing</li> <li>54 - Prodesional, Scheffic, and Technical Services</li> <li>55 - Management of Companies and Enterprises</li> <li>56 - Administrative and Support and Waste Management and Remediation Service</li> <li>61 - E - Educational Services</li> <li>62 - Calconational Services</li> <li>63 - Administrative and Support and Waste Management and Remediation Services</li> <li>64 - Calconational Services</li> </ul>                                                                                                    | s  |
|                                        |                                | <ul> <li>2 - Constitution</li> <li>3 - Manufacturing</li> <li>3 - Manufacturing</li> <li>3 - Manufacturing</li> <li>3 - Manufacturing</li> <li>4 - Wholesale Trade</li> <li>4 - Reall Trade</li> <li>4 - Farall Trade</li> <li>4 - Farall Trade</li> <li>4 - Transportation and Warehousing</li> <li>5 - Information</li> <li>5 - Information</li> <li>5 - S - Real Extra and Rental and Leasing</li> <li>5 - S - Management of Companies and Extreprises</li> <li>5 - S - Management of Companies and Extreprises</li> <li>5 - S - Management of Companies and Extreprises</li> <li>5 - Management of Companies and Extreprises</li> <li>5 - S - Management of Companies and Extreprises</li> <li>5 - Management of Companies and Extreprises</li> <li>5 - Management of Companies and Extreprises<td>s</td></li></ul> | s  |
|                                        |                                | <ul> <li>2 - Constituting</li> <li>3 - Manufacturing</li> <li>3 - Manufacturing</li> <li>3 - Manufacturing</li> <li>3 - Manufacturing</li> <li>4 - Wholesale Trade</li> <li>4 - Reall Trade</li> <li>4 - Farall Trade</li> <li>4 - Transportation and Warehousing</li> <li>4 - Transportation and Warehousing</li> <li>5 - 1 - Information</li> <li>5 - 1 - Information</li> <li>5 - 1 - Information</li> <li>5 - 1 - Professional, Scientific, and Technical Services</li> <li>5 - 5 - Management of Companies and Enterprises</li> <li>5 - 5 - Management of Companies and Enterprises</li> <li>5 - 5 - Management of Companies and Enterprises</li> <li>6 - 6 - Antimistative and Support and Wase Management and Remediation Service</li> <li>6 - 6 - Leitor Care and Social Assistance</li> <li>7 - Arts, Entertainment, and Recreation</li> </ul>                                                                                                    | s  |
|                                        |                                | <ul> <li>2 - Constitution</li> <li>31 - Manufacturing</li> <li>33 - Manufacturing</li> <li>33 - Manufacturing</li> <li>34 - Manufacturing</li> <li>44 - Wholesale Trade</li> <li>45 - Retail Trade</li> <li>46 - Transportation and Warehousing</li> <li>47 - Arean portation and Warehousing</li> <li>49 - Transportation and Warehousing</li> <li>51 - Information</li> <li>52 - Finance and Insurance</li> <li>53 - Real Estate and Rental and Leasing</li> <li>54 - Professional, Scientific, and Technical Services</li> <li>55 - Manufacturings and Estate Manufacturies</li> <li>56 - Administrative and Support and Waste Management and Remediation Service</li> <li>66 - Administrative and Support and Waste Management and Remediation Service</li> <li>67 - Educational Services</li> <li>67 - 21 - Arcs, Entertainment, and Recreation</li> <li>67 - 24 - Accombidation and Services</li> </ul>                                                                                                    | s  |
|                                        |                                | <ul> <li>2 - Constitution</li> <li>31 - Manufacturing</li> <li>33 - Manufacturing</li> <li>33 - Manufacturing</li> <li>34 - Manufacturing</li> <li>44 - Retail Trade</li> <li>44 - Retail Trade</li> <li>45 - Retail Trade</li> <li>46 - Transportation and Warehousing</li> <li>51 - Information</li> <li>52 - Finance and Insurance</li> <li>53 - Real Estate and Rental and Leasing</li> <li>54 - Professional, Scientific, and Technical Services</li> <li>55 - Management of Companies and Enterprises</li> <li>56 - Administrative and Support and Waste Management and Remediation Services</li> <li>66 - Least Care and Social Assistance</li> <li>67 - 1 - Arts, Entertainment, and Recreation</li> <li>67 - 24 - Retoil Care and Social Assistance</li> <li>67 - 1 - Arts, Entertainment, and Recreation</li> <li>67 - 24 - Retoil Services</li> <li>68 - Other Services (except Public Administration)</li> </ul>                                                                                                    | \$ |
|                                        |                                | <ul> <li>2 - Outsiducturing</li> <li>3 - Manufacturing</li> <li>3 - Manufacturing</li> <li>3 - Manufacturing</li> <li>3 - Manufacturing</li> <li>4 - Analitaturing</li> <li>4 - Transportation and Warehousing</li> <li>4 - Factal Trade</li> <li>4 - Factal Trade</li> <li>4 - Factal Trade</li> <li>4 - Transportation and Warehousing</li> <li>5 - Information</li> <li>5 - S - Manufacturing</li> <li>5 - S - Manufacturing and Experiments and Experiments</li> <li>5 - S - Manufacturing and Support and Waste Management and Remediation Services</li> <li>5 - Manufacturing</li> <li>6 - Administrative and Support and Waste Management and Remediation Services</li> <li>6 - Administrative and Support and Waste Management and Remediation Services</li> <li>6 - Administrative and Social Assistance</li> <li>7 - 1 - Arts, Entertainment, and Recreation</li> <li>7 - 2 - Accommodation and Focketion</li> <li>8 - Other Services (except Public Administration)</li> </ul>                                                                                                    | s  |
|                                        |                                | <ul> <li>2 - Constructuring</li> <li>2 - Manufacturing</li> <li>3 - Manufacturing</li> <li>3 - Manufacturing</li> <li>3 - Manufacturing</li> <li>4 - Manufacturing</li> <li>4 - Constructuring</li> <li>4 - Transportation and Warehousing</li> <li>4 - Fael Trade</li> <li>4 - Fael Trade</li> <li>4 - Fael Trade</li> <li>4 - Fael Trade</li> <li>5 - Fael Trade</li> <li>5 - Fael Trade</li> <li>6 - Fael Trade</li> <li>6 - Fael Trade</li> <li>6 - Fael Trade</li> <li>6 - Fael Trade</li> <li>6 - Fael Trade</li> <li>6 - Fael Trade</li> <li>7 - Arts, Entertainment, and Recreation</li> <li>6 - 7 - Accommodation and Food Services</li> <li>6 Trade Trade</li> <li>7 - Accommodation and Food Services</li> <li>7 - Accommodation and Food Services</li> <li>8 - Other Services (except Public Administration)</li> </ul>                                                                                                    | s  |

• Type in keywords for your PRIMARY commodity and click "Done" or hit Enter.

| A  A  A  A  A  C  C  C  C  C  C  C  C                                                                                                    | e Search or drill down in the tree view to select a Primary NAICS Code.       |            |
|----------------------------------------------------------------------------------------------------|-------------------------------------------------------------------------------|------------|
|                                                                                                    |                                                                               |            |
| AVACIS Code/Description/Keyword  Selected Codes  111 - Agriculture, Forestry, Fishing and Hunting 121 - Mining, Quarying, and Oil and Gas Extraction 122 - Uiltities 123 - Construction 123 - Manufacturing 123 - Manufacturing 124 - Wholesale Trade 124 - Retail Trade 124 - Retail Trade 124 - Retail Trade 125 - Retail Trade 125 - Information 125 - Information 125 - Informat | Q                                                                             |            |
| Selected Codes          Particle Codes         Particle Codes                                                                                                    | NAICS Code/Description/Keyword                                                |            |
| <ul> <li>NALCS Code</li> <li>11 - Agriculture, Forestry, Fishing and Hunting</li> <li>22 - Mining, Quarying, and Oil and Gas Extraction</li> <li>22 - Utilitie</li> <li>23 - Construction</li> <li>31 - Manufacturing</li> <li>33 - Manufacturing</li> <li>33 - Manufacturing</li> <li>34 - Veholesale Trade</li> <li>44 - Retail Trade</li> <li>45 - Retail Trade</li> <li>45 - Retail Trade</li> <li>51 - Information</li> <li>52 - Finance and Insurance</li> <li>53 - Real Estate and Rental and Leasing</li> <li>54 - Professional, Scientific, and Technical Services</li> <li>55 - Manufacturina and Technical Services</li> <li>56 - Administrative and Support and Waste Management and Remediation Services</li> <li>61 - Leductional Services</li> <li>62 - Healt Care and Social Assistance</li> <li>71 - Arts, Entertainment, and Recreation</li> <li>72 - Accommodation and Food Services</li> <li>81 - Other Services (except Public Administration)</li> </ul>                                                                                                    | Selected Codes                                                                |            |
| <ul> <li>11 - Agriculture, Forestry, Fishing and Hunting</li> <li>21 - Mining, Quarrying, and Oil and Gas Extraction</li> <li>22 - Utilities</li> <li>23 - Construction</li> <li>31 - Manufacturing</li> <li>32 - Manufacturing</li> <li>33 - Manufacturing</li> <li>34 - Manufacturing</li> <li>44 - Retail Trade</li> <li>45 - Retail Trade</li> <li>45 - Retail Trade</li> <li>49 - Transportation and Warehousing</li> <li>51 - Information</li> <li>52 - Finance and Insurance</li> <li>53 - Real Estate and Rental and Leasing</li> <li>53 - Real Estate and Rental and Leasing</li> <li>54 - Professional, Scientific, and Technical Services</li> <li>55 - Management of Companies and Enterprises</li> <li>56 - Administrative and Support and Waste Management and Remediation Services</li> <li>61 - Educational Services</li> <li>62 - Health Care and Social Assistance</li> <li>71 - Arts, Entertainment, and Recreation</li> <li>72 - Accommodation and Food Services</li> <li>81 - Other Services (except Public Administration)</li> </ul>                                                                                                    | NAICS Code                                                                    |            |
| <ul> <li>21 Mining, Quarying, and Oil and Gas Extraction</li> <li>22 Utilities</li> <li>23 Construction</li> <li>23 Manufacturing</li> <li>23 Manufacturing</li> <li>24 Wholesale Trade</li> <li>24 Wholesale Trade</li> <li>24 Retail Trade</li> <li>25 Information and Warehousing</li> <li>25 Information</li> <li>25 Information</li> <li>25 Information</li> <li>25 Information</li> <li>25 Manufacturific, and Technical Services</li> <li>25 Information</li> <li>26 Administrative and Support and Waste Management and Remediation Services</li> <li>26 Administrative and Support and Waste Management and Remediation Services</li> <li>26 Administrative and Support and Waste Management and Remediation Services</li> <li>27 Accommodation and Food Services</li> <li>28 Accommodation and Food Services</li> <li>29 Accommodation and Food Services</li> <li>20 Accommodation and Food Services</li> <li>21 Internation</li> <li>22 Accommodation and Food Services</li> <li>23 Accommodation and Food Services</li> <li>24 Accommodation and Food Services</li> <li>25 Internation</li> <li>27 Accommodation and Food Services</li> <li>24 Accommodation and Food Services</li> <li>25 Internation</li> <li>22 Accommodation and Food Services</li> <li>23 Accommodation and Food Services</li> <li>24 Accommodation and Food Services</li> <li>25 Manufacturing</li> <li>26 Health Care and Social Assistance</li> <li>27 Accommodation and Food Services</li> <li>28 Other Services (except Public Administration)</li> </ul>                                                                                                    | 11 - Agriculture, Forestry, Fishing and Hunting                               |            |
| <ul> <li>2 2 - Utilies</li> <li>2 2 - Utilies</li> <li>2 2 - Utilies</li> <li>2 3 - Construction</li> <li>3 - Manufacturing</li> <li>3 - Manufacturing</li> <li>3 - Manufacturing</li> <li>4 2 - Wholesale Trade</li> <li>4 - A restruction and Warehousing</li> <li>4 - Transportation and Warehousing</li> <li>5 - Retail Trade</li> <li>5 - Finance and Insurance</li> <li>5 - Finance and Insurance</li> <li>5 - Administrative and Support and Waste Management and Remediation Services</li> <li>6 - Administrative and Support and Waste Management and Remediation Services</li> <li>6 - Administrative and Support and Waste Management and Remediation Services</li> <li>6 - Administrative and Support and Waste Management and Remediation Services</li> <li>6 - Administrative and Services</li> <li>6 - Administrative and Support and Waste Management and Remediation Services</li> <li>6 - Administrative and Services</li> <li>6 - Administrative and Services</li> <li>6 - Administrative and Services</li> <li>6 - Administrative and Recreation</li> <li>7 - Arts, Entertainment, and Recreation</li> <li>7 - 2 - Accommodation and Food Services</li> <li>6 - A - Coher Services (except Public Administration)</li> </ul>                                                                                                    | 1 - 21 - Mining, Quarrying, and Oil and Gas Extraction                        |            |
| <ul> <li>23 - Construction</li> <li>31 - Manufacturing</li> <li>32 - Manufacturing</li> <li>33 - Manufacturing</li> <li>33 - Manufacturing</li> <li>34 - Manufacturing</li> <li>44 - Retail Trade</li> <li>44 - Retail Trade</li> <li>44 - Retail Trade</li> <li>48 - Transportation and Warehousing</li> <li>49 - Transportation and Warehousing</li> <li>51 - Information</li> <li>52 - Finance and Insurance</li> <li>53 - Real Estate and Rental and Leasing</li> <li>54 - Professional, Scientific, and Technical Services</li> <li>55 - Management of Companies and Enterprises</li> <li>56 - Administrative and Support and Waste Management and Remediation Services</li> <li>61 - Educational Services</li> <li>62 - Health Care and Roccial Assistance</li> <li>71 - Arts, Entertainment, and Recreation</li> <li>72 - Accommodation and Food Services</li> <li>81 - Other Services (except Public Administration)</li> </ul>                                                                                                    | 22 - Utilities                                                                |            |
| <ul> <li>31 - Manufacturing</li> <li>32 - Manufacturing</li> <li>33 - Manufacturing</li> <li>33 - Manufacturing</li> <li>34 - Manufacturing</li> <li>42 - Wholesale Trade</li> <li>44 - Retail Trade</li> <li>45 - Retail Trade</li> <li>49 - Transportation and Warehousing</li> <li>49 - Transportation and Warehousing</li> <li>51 - Information</li> <li>52 - Finance and Insurance</li> <li>53 - Real Estate and Rental and Leasing</li> <li>54 - Professional, Scientific, and Technical Services</li> <li>55 - Administrative and Support and Waste Management and Remediation Services</li> <li>61 - Educational Services</li> <li>62 - Health Care and Social Assistance</li> <li>71 - Arts, Entertainment, and Recreation</li> <li>72 - Accommodation and Food Services</li> <li>81 - Other Services (except Public Administration)</li> </ul>                                                                                                    | 23 - Construction                                                             |            |
| <ul> <li>32 - Manufacturing</li> <li>33 - Manufacturing</li> <li>42 - Wholesale Trade</li> <li>44 - Retail Trade</li> <li>45 - Retail Trade</li> <li>45 - Retail Trade</li> <li>49 - Transportation and Warehousing</li> <li>51 - Information</li> <li>52 - Finance and Insurance</li> <li>53 - Real Estate and Rental and Leasing</li> <li>54 - Professional, Scientific, and Technical Services</li> <li>55 - Manufestrative and Support and Waste Management and Remediation Services</li> <li>61 - Educational Services</li> <li>62 - Health Care and Social Assistance</li> <li>71 - Arts, Entertainment, and Recreation</li> <li>72 - Accommodation and Food Services</li> <li>81 - Other Services (except Public Administration)</li> </ul>                                                                                                    | 31 - Manufacturing                                                            |            |
| <ul> <li>33 - Manufacturing</li> <li>42 - Wholesale Trade</li> <li>44 - Retail Trade</li> <li>45 - Retail Trade</li> <li>49 - Transportation and Warehousing</li> <li>49 - Transportation and Warehousing</li> <li>51 - Information</li> <li>52 - Finance and Insurance</li> <li>53 - Real Estate and Rental and Leasing</li> <li>54 - Professional, Scientific, and Technical Services</li> <li>55 - Management of Companies and Enterprises</li> <li>61 - Educational Services</li> <li>62 - Health Care and Social Assistance</li> <li>71 - Arts, Entertainment, and Recreation</li> <li>72 - Accommodation and Food Services</li> <li>81 - Other Services (except Public Administration)</li> </ul>                                                                                                    | 32 - Manufacturing                                                            |            |
| <ul> <li>42 - Wholesale Trade</li> <li>44 - Retail Trade</li> <li>45 - Retail Trade</li> <li>48 - Transportation and Warehousing</li> <li>49 - Transportation and Warehousing</li> <li>51 - Information</li> <li>52 - Finance and Insurance</li> <li>53 - Real Estate and Rental and Leasing</li> <li>54 - Professional, Scientific, and Technical Services</li> <li>55 - Management of Companies and Enterprises</li> <li>56 - Administrative and Support and Waste Management and Remediation Services</li> <li>61 - Educational Services</li> <li>62 - Health Care and Social Assistance</li> <li>71 - Arts, Entertainment, and Recreation</li> <li>72 - Accommodation and Food Services</li> <li>81 - Other Services (except Public Administration)</li> </ul>                                                                                                    | 33 - Manufacturing                                                            |            |
|                                                                                                    | 42 - Wholesale Trade                                                          |            |
| 45 - Retail Trade     45 - Retail Trade     45 - Retail Trade     45 - Retail Trade     45 - Retail Trade     45 - Retail Transportation and Warehousing     51 - Information     52 - Finance and Insurance     52 - Finance and Insurance     53 - Real Estate and Rental and Leasing     54 - Professional, Scientific, and Technical Services     55 - Administrative and Support and Waste Management and Remediation Services     61 - Educational Services     62 - Health Care and Social Assistance     71 - Arts, Entertainment, and Recreation     72 - Accommodation and Food Services     81 - Other Services (except Public Administration)     Close                                                                                                    | 🕒 44 - Retail Trade                                                           |            |
| <ul> <li>48 - Transportation and Warehousing</li> <li>49 - Transportation and Warehousing</li> <li>51 - Information</li> <li>52 - Finance and Insurance</li> <li>53 - Real Estate and Rental and Leasing</li> <li>54 - Professional, Scientific, and Technical Services</li> <li>55 - Management of Companies and Enterprises</li> <li>56 - Administrative and Support and Waste Management and Remediation Services</li> <li>61 - Educational Services</li> <li>62 - Health Care and Social Assistance</li> <li>71 - Arts, Entertainment, and Recreation</li> <li>72 - Accommodation and Food Services</li> <li>81 - Other Services (except Public Administration)</li> </ul>                                                                                                    | 🖶 45 - Retail Trade                                                           |            |
| <ul> <li>49 - Transportation and Warehousing</li> <li>51 - Information</li> <li>52 - Finance and Insurance</li> <li>53 - Real Extate and Rental and Leasing</li> <li>54 - Professional, Scientific, and Technical Services</li> <li>55 - Administrative and Support and Waste Management and Remediation Services</li> <li>61 - Educational Services</li> <li>62 - Health Care and Social Assistance</li> <li>71 - Arts, Entertainment, and Recreation</li> <li>72 - Accommodation and Food Services</li> <li>81 - Other Services (except Public Administration)</li> </ul>                                                                                                    | 48 - Transportation and Warehousing                                           |            |
| <ul> <li>S1 - Information</li> <li>S2 - Finance and Insurance</li> <li>S3 - Real Estate and Rental and Leasing</li> <li>S4 - Professional, Scientific, and Technical Services</li> <li>S5 - Administrative and Support and Waste Management and Remediation Services</li> <li>61 - Educational Services</li> <li>62 - Health Care and Social Assistance</li> <li>62 - Health Care and Social Assistance</li> <li>71 - Arts, Entertainment, and Recreation</li> <li>72 - Accommodation and Food Services</li> <li>S1 - Other Services (except Public Administration)</li> </ul>                                                                                                    | 49 - Transportation and Warehousing                                           |            |
| <ul> <li>S2 - Finance and Insurance</li> <li>S3 - Real Estate and Rental and Leasing</li> <li>S4 - Professional, Scientific, and Technical Services</li> <li>S5 - Administrative and Support and Waste Management and Remediation Services</li> <li>G1 - Educational Services</li> <li>G2 - Health Care and Social Assistance</li> <li>T1 - Arts, Entertainment, and Recreation</li> <li>72 - Accommodation and Food Services</li> <li>A1 - Other Services (except Public Administration)</li> <li>Close</li> </ul>                                                                                                    | 9 51 - Information                                                            |            |
| <ul> <li>53 - Real Estate and Rental and Leasing</li> <li>54 - Professional, Scientific, and Technical Services</li> <li>55 - Management of Companies and Enterprises</li> <li>56 - Administrative and Support and Waste Management and Remediation Services</li> <li>61 - Educational Services</li> <li>62 - Health Care and Social Assistance</li> <li>71 - Arts, Entertainment, and Recreation</li> <li>72 - Accommodation and Food Services</li> <li>81 - Other Services (except Public Administration)</li> <li>Close</li> </ul>                                                                                                    | 52 - Finance and Insurance                                                    |            |
| S4 - Professional, Scientific, and Technical Services      S5 - Management of Companies and Enterprises      S6 - Administrative and Support and Waste Management and Remediation Services      61 - Educational Services      62 - Health Care and Social Assistance      71 - Arts, Entertainment, and Recreation      72 - Accommodation and Food Services      s1 - Other Services (except Public Administration)      Close                                                                                                    | 53 - Real Estate and Rental and Leasing                                       |            |
| S5 - Management of Companies and Enterprises     S5 - Administrative and Support and Waste Management and Remediation Services     Administrative and Social Assistance     C2 - Health Care and Social Assistance     71 - Arts, Entertainment, and Recreation     72 - Accommodation and Food Services     S1 - Other Services (except Public Administration)     Close                                                                                                    | 54 - Professional, Scientific, and Technical Services                         |            |
|                                                                                                    | 55 - Management of Companies and Enterprises                                  |            |
| fol - Educational Services      fol - Educational Services      fol - Educational Services      fol - Educational Social Assistance      fol - Education      fol - Education      fol - Educati       | 56 - Administrative and Support and Waste Management and Remediation Services |            |
|                                                                                                    | 61 - Educational Services                                                     |            |
| 71 - Arts, Entertainment, and Recreation      72 - Accommodation and Food Services      81 - Other Services (except Public Administration)      Done      Close                                                                                                    | 62 - Health Care and Social Assistance                                        |            |
| 72 - Accommodation and Food Services     81 - Other Services (except Public Administration)     Close                                                                                                    | 71 - Arts, Entertainment, and Recreation                                      |            |
| S1 - Other Services (except Public Administration)     Close                                                                                                    | 72 - Accommodation and Food Services                                          |            |
| Done Close                                                                                                    | 🖶 81 - Other Services (except Public Administration)                          | *          |
|                                                                                                    |                                                                               | Oone Close |
|                                                                                                    |                                                                               |            |

Select the NAICS code that best represents your PRIMARY commodity.

| NAICS C                   | odes                                                            | ×                 |
|---------------------------|-----------------------------------------------------------------|-------------------|
| Use Search or drill       | down in the tree view to select a Primary NAICS Code.           |                   |
| towing                    |                                                                 | × List All        |
| Q                         |                                                                 |                   |
|                           | NAICS Code/Description/Keyword                                  |                   |
| 0 Salactad                | Codor                                                           |                   |
| 0 Selected                | codes                                                           |                   |
| Showing <b>1 - 5</b> of 5 | Results                                                         |                   |
| Results Per Page          | 20 <b>V</b> Sort by: Best Match <b>V</b>                        | 🔳 Page 1 of 1 上 ? |
| NAICS Code                | Description                                                     |                   |
| 336390                    | Other Motor Vehicle Parts Manufacturing                         |                   |
| 483211                    | Inland Water Freight Transportation                             |                   |
| 484220                    | Specialized Freight (except Used Goods) Trucking, Local         |                   |
| 484230                    | Specialized Freight (except Used Goods) Trucking, Long-Distance |                   |
| 488410                    | Motor Vehicle Towing                                            |                   |
|                           |                                                                 |                   |
|                           |                                                                 | Done Close        |

Click "Edit" beside No Secondary NAICS Codes Selected

| Products and Services                  |                                                         |
|----------------------------------------|---------------------------------------------------------|
| NAICS Codes                            | Primary NAICS Code Selected Edit                        |
|                                        | 336390 - Other Motor Vehicle Parts Manufacturing Remove |
|                                        | No Secondary NAICS Codes Selected Edit                  |
| Additional Product/Service Information |                                                         |
|                                        |                                                         |
|                                        | 700 characters remaining                                |

 Type in your keywords for your Secondary commodity and click "Done" or hit Enter

| Strapp & Calegory Information cale |  |  |
|------------------------------------|--|--|
|                                    |  |  |
|                                    |  |  |
|                                    |  |  |
|                                    |  |  |
|                                    |  |  |
|                                    |  |  |
|                                    |  |  |
|                                    |  |  |

Select all the commodity codes that apply and click "Done"

|                                                    | tree view to select secondary NAICS codes. Tod can select multiple be                                                                                                    | etore clicking done. |
|----------------------------------------------------|----------------------------------------------------------------------------------------------------|----------------------|
| towing                                             |                                                                                                    | List All             |
| Q                                                  |                                                                                                    |                      |
|                                                    | NAICS Code/Description/Keyword                                                                                                    |                      |
| 3 Salactad (                                       | Codes                                                                                                    |                      |
| Jelected                                           | Codes                                                                                                    |                      |
| showing <b>1 - 4</b> of 4                          | I Results                                                                                                    |                      |
| Results Per Page                                   | 20 V Sort by: Best Match V                                                                                                    | Page 1 of 1 2 ?      |
| nesans i er i age                                  |                                                                                                    |                      |
| NAICS Code                                         | Description                                                                                                    |                      |
| NAICS Code<br>483211                               | Description<br>Inland Water Freight Transportation                                                                                                    |                      |
| NAICS Code<br>483211<br>484220                     | Description         Inland Water Freight Transportation         Specialized Freight (except Used Goods) Trucking, Local                                                                                                    |                      |
| NAICS Code<br>483211<br>484220<br>484230           | Description         Inland Water Freight Transportation         Specialized Freight (except Used Goods) Trucking, Local         Specialized Freight (except Used Goods) Trucking, Long-Distance                              |                      |
| NAICS Code<br>483211<br>484220<br>484230<br>488410 | Description         Inland Water Freight Transportation         Specialized Freight (except Used Goods) Trucking, Local         Specialized Freight (except Used Goods) Trucking, Long-Distance         Motor Vehicle Towing | - ,                  |

| 7 |
|---|
|   |
|   |
|   |
|   |
|   |
|   |
|   |
|   |
|   |
|   |
|   |
|   |
|   |
|   |
|   |
|   |
| - |
|   |

 You are now registered under these additional commodity codes in the Sciquest Supplier Network.

| Products and Services                  |                                                                                                    |
|----------------------------------------|----------------------------------------------------------------------------------------------------|
| NAICS Codes                            | Primary NAICS Code Selected     Edit       336390 - Other Motor Vehicle Parts Manufacturing     Remove                                                                                                    |
|                                        | 3 Secondary NAICS Codes Selected       Edit         483211 - Inland Water Freight Transportation       Remove         484220 - Specialized Freight (except Used Goods) Trucking, Local       Remove         484230 - Specialized Freight (except Used Goods) Trucking, Long-       Remove         Distance       Distance |
| Additional Product/Service Information | 700 characters remaining                                                                                                    |

# **QUESTIONS OR CONCERNS?**

PLEASE CONTACT SCIQUESTADMIN@UTAH.GOV

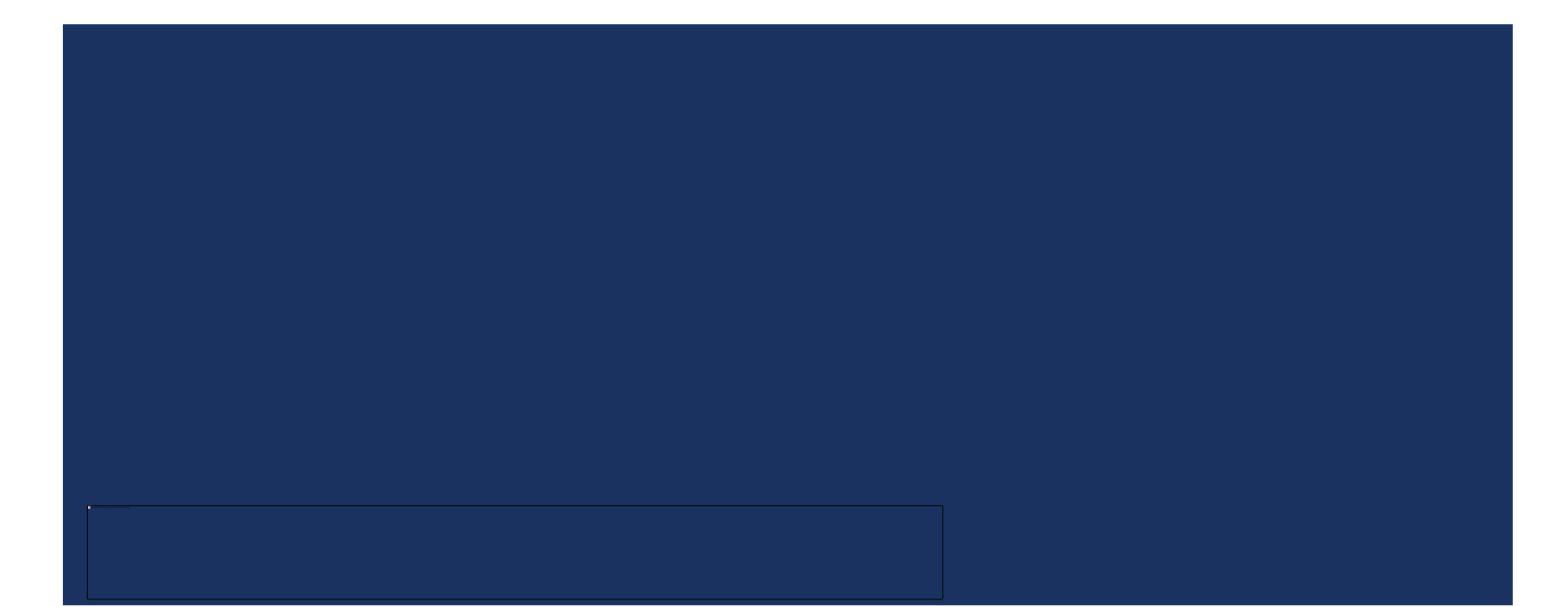